# 爱语文直播课 上课指南

# 目录

| - | 一 引言         | 3 |
|---|--------------|---|
|   | 二 操作         | 3 |
|   | 1 工具         | 3 |
|   | - 二八<br>2 网站 | 3 |
|   | 3 步骤         | 3 |
|   | 3.1 注册登陆     | 3 |
|   | 3.2 直播课      | 3 |
|   |              |   |

# 一引言

本指南主要用于介绍官网直播课教学过程及方法。适用于注册爱语文账号的 学生。

# 二 操作

1工具

Chrome 浏览器,版本 63 以上

## 2 网站

https://www.1yuwen.com

## 3步骤

3.1 注册登陆

登陆爱语文官网,使用手机号注册学生账号。

注册完成之后,使用手机号登陆网站。

如果已经有爱语文 APP 学生版 ,则不需要再注册官网 ,两者账号是通用的。

# 3.2 直播课

#### 3.2.1 查看直播课列表

登陆官网后,个人中心->我的课程->直播课,查看购买的直播课列表。如果

| 首页 / 个人中心 / 我的课程 / ] | i页 / 个人中心 / 我的课程 / 直播课 |                              |                     |  |  |  |  |  |
|----------------------|------------------------|------------------------------|---------------------|--|--|--|--|--|
| 我的课程                 | 直播课    录播课             |                              |                     |  |  |  |  |  |
| 我的订单                 | 课程名称                   | 上课时段                         | 状态                  |  |  |  |  |  |
| 我的资料                 | 暑期文言文大会战               | 3月20日 - 3月31日<br>14:30-15:30 | 已完成 看回放             |  |  |  |  |  |
| 修改密码<br>收货地址         | 名师教你写作                 | 3月23日 - 3月31日<br>16:30-17:30 | 已完成 看回放             |  |  |  |  |  |
|                      | 高考技巧秘籍                 | 3月26日 - 3月31日<br>12:36-12:36 | 已完成 看回放             |  |  |  |  |  |
|                      | 中考技巧直播课                | 3月27日 - 3月31日<br>15:35-18:30 | 已完成 看回放             |  |  |  |  |  |
|                      | 作文提升直播                 | 3月27日 - 3月31日<br>15:40-16:40 | 已上1次 <del>去上课</del> |  |  |  |  |  |
|                      | 课后作业请在爱语文学生版APP端完成     |                              |                     |  |  |  |  |  |

没有购买直播课,则该列表为空。请在【选课中心】中选择所需要的直播课。

如果直播课已经上完,则可以看回放。看回放请参考3.2.5 直播课看回放 没有上完课的,可以去上课。

## 3.2.2 课程列表

点击直播课列表的【去上课】按钮,即可查看该直播课下的课程。

| 我的课程 | 作文提升直播-   | 作文提升直播-课程表  |         |                    |  |  |  |  |  |
|------|-----------|-------------|---------|--------------------|--|--|--|--|--|
| 我的订单 | 上课日期      | 上课时间        | 课程内容    |                    |  |  |  |  |  |
| 我的资料 | 3月27日 星期二 | 15:40-16:40 | 作文提升直播1 | 看回放                |  |  |  |  |  |
| 修改密码 | 3月28日 星期三 | 15:40-16:40 | 作文提升直播2 | 离上课还有2分54秒<br>进入教室 |  |  |  |  |  |
| 权反地地 |           |             | « 1 »   |                    |  |  |  |  |  |

已经上完的课程,可以看回放。看回放请参考3.2.5直播课看回放

没有开始上课的课程,可以进入教室,开始学习。上课开始前15分钟会倒计时提示。

第一次进入直播教室时,需要检测浏览器。如果提示使用麦克风和摄像头,

请选择允许。

| $\  \   \in \   \Rightarrow \   \mathbf{G}$ | ● 安全   https://ww   | w.1yuwen.com/iweb/ccRoor | n?token=wFEBHTdpdRS&idCourseNo=205 | ☆ 🕻 |
|---------------------------------------------|---------------------|--------------------------|------------------------------------|-----|
|                                             | class.csslcloud.net | ·想要 ×                    |                                    |     |
|                                             |                     | 允许 禁止                    |                                    |     |
|                                             |                     |                          |                                    |     |
|                                             |                     |                          |                                    |     |
|                                             |                     |                          |                                    |     |
|                                             |                     |                          | 开始检测                               |     |
|                                             |                     |                          |                                    |     |
|                                             |                     |                          |                                    |     |
|                                             |                     |                          |                                    |     |

点击【开始检测】按照提示逐步检测设备。

检测摄像头,从摄像头下拉列表中选择摄像头。如果可以看到图像,说明摄像头可用。如果无法看到图像,请安页面提示排查问题。

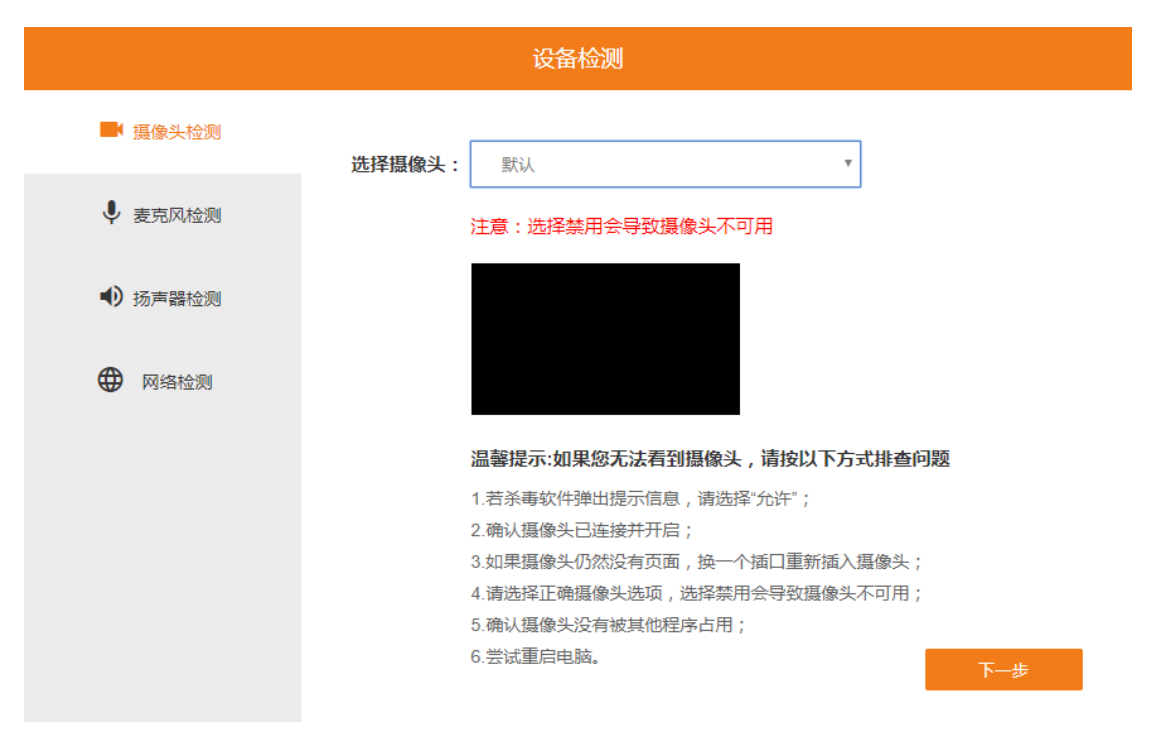

下一步,检测麦克风。

从麦克风下拉列表中选择麦克风设备。如果有问题,请按页面提示排查问题。

| ■ 摄像头检测 | <b>选择麦克风:</b> 默认 ▼                                                                                                    |  |  |  |  |  |  |
|---------|----------------------------------------------------------------------------------------------------|--|--|--|--|--|--|
| ◆ 麦克风检测 | 注意:选择禁用会导致麦克风不可用                                                                                                    |  |  |  |  |  |  |
| 扬声器检测   | 对着麦克风说话,你能看见麦克风音量条跳动吗?                                                                                                    |  |  |  |  |  |  |
| ● 网络检测  | <ul> <li>温馨提示:如果您无法看到音量条跳动,请按以下方式排查</li> <li>1.若杀毒软件弹出提示信息,请选择"允许";</li> <li>2.确认麦克风已连接并开启;</li> <li>3.确认麦克风已插入电脑的麦克风插孔中,并且麦克风声音已调整到最大;</li> <li>4.请选择正确的麦克风选项,选择禁用会导致麦克风不可用;</li> <li>5.如果麦克风仍然没有声音,换一个插孔重新插入麦克风;</li> <li>6.尝试重启电脑。</li> </ul> |  |  |  |  |  |  |

下一步,检测扬声器。

选择扬声器,点击播放按钮,如果可以听到声音,则说明扬声器可用。如果 听不到,请按页面提示排查问题。

| ■ 摄像头检测 | <b>选择扬声器:</b> 默认 *                                                                                                    |  |  |  |  |  |  |
|---------|----------------------------------------------------------------------------------------------------|--|--|--|--|--|--|
| ▶ 麦克风检测 |                                                                                                    |  |  |  |  |  |  |
| ● 扬声器检测 |                                                                                                    |  |  |  |  |  |  |
| ₩ 网络检测  | <b>温馨提示:如果您无法听见声音,请按以下方式排查</b><br>1.若杀毒软件弹出提示信息,请选择"允许";<br>2.确认手机、扬声器已连接并开启;<br>3.如果耳机、扬声器音量已经调整到最大;<br>4.请选择正确的耳机选项,选择禁用会导致耳机、扬声器不可用;<br>5.如果耳机、扬声器仍然没有声音,换一个插口重新插入耳机、扬声器;<br>6.尝试重启电脑。 |  |  |  |  |  |  |

下一步,检测网络。

如果有状态不正常的,请安提示排查。

|          |               | <b>安备检测</b>        |       |
|----------|---------------|--------------------|-------|
| ■ 摄像头检测  |               |                    | IP地址: |
|          | 检测项           | 检测结果               | 状态    |
| ◆ 麦克风检测  | 操作系统          | Window8            | ✓ 正常  |
| 0        | 浏览器内核         | Chrome.63          | ✓ 正常  |
| ■リ 扬声器检测 | 屏幕分辨率         | 1366*768           | ✓ 正常  |
| ● 网络检测   | 浏览器cookie     | 启用                 | ✓ 正常  |
|          | 浏览器JavaScript | 支持                 | ✓ 正常  |
|          | web rtc       | 支持                 | ✓正常   |
|          | 服务检测          | /doc/img/ic1/ic2   | ✓正常   |
|          | 端口检测          | /80/1935/14000/ic2 | ✓ 正常  |
|          |               |                    |       |
|          |               |                    | 进入课堂  |
|          |               |                    |       |

# 3.2.4 直播间介绍

经过以上4步检查,都没有问题。则点击【进入课堂】即可进入直播间。

直播间分为四大区域:视频区、课件区、操作区和聊天区。

视频区:可以看到老师端的视频情况。如果有学生举手并且老师同意,也可

在此区域看到。参课人员:可以看到直播间的在线人员。

课件区:可以看到老师的讲课课件和老师讲课时的操作轨迹。该区域由老师 控制,学生只能观看。

操作区:可举手、退出直播间和媒体设置。在正常直播过程中,学生是不能 发言的。如果学生想发言,可以点击【举手】。老师同意之后,该学生的视频将 会出现在视频区。

聊天区:可以进行即时聊天包括发送表情和图片。

进入直播间之后,如果老师还没有开课,则会提示【还没有上课先休息一会儿吧】。学生可以先预习等到老师开课。

| 视频区               | 参课人员             | 文档区 |                                                  |                               | 0                        | 已经开调          | R 01:00                                                | G 🗢 📢🚝 | 聊天 |
|-------------------|------------------|-----|--------------------------------------------------|-------------------------------|--------------------------|---------------|--------------------------------------------------------|--------|----|
| 138000            |                  |     | 接口地址: http<br><b>方法</b> [submitTes<br>修飾方式: post | 5://www.jz60<br>t]<br>終式: isc | <b>测</b> 译<br>00.com/int | F接口<br>erface | /XY_WebSwervice.asmx                                   |        |    |
|                   |                  |     | 参数名                                              | 中丈说明                          | 数据类型                     | 长度            |                                                        |        |    |
|                   |                  |     | stitle                                           | 标题                            | String                   | 50            |                                                        |        |    |
|                   |                  |     | sanswer                                          | 正文                            | Text                     | -1            |                                                        |        |    |
|                   |                  |     | sgrade                                           | 年级                            | String                   | 50            | 高三、高二、高一<br>初三、初二、初一<br>六年级、五年级<br>四年级、三年级、二           |        |    |
|                   |                  |     | swenti                                           | 文体                            | String                   | 50            | 平级、一平级<br>记叙文、议论文(建<br>议登录现在的潮文<br>网,潮评页西有最全<br>的文体展示) |        |    |
| 0.08s 0%<br>延时 丢包 | 秋佳<br>北京→<br>北京→ |     |                                                  | 1/:                           | 3 Q 10                   | 10% C         | 0                                                      |        | 发送 |

正式上课效果如下:

## 3.2.5 直播课看回放

直播课上完的课程,可以看回放。

回放界面中,左侧是视频区和聊天显示区,中间是老师的课件,右侧有是视频目录。

如果在直播过程中,老师中断了,而后又重新开课。那么回放时,就会有多

个视频。

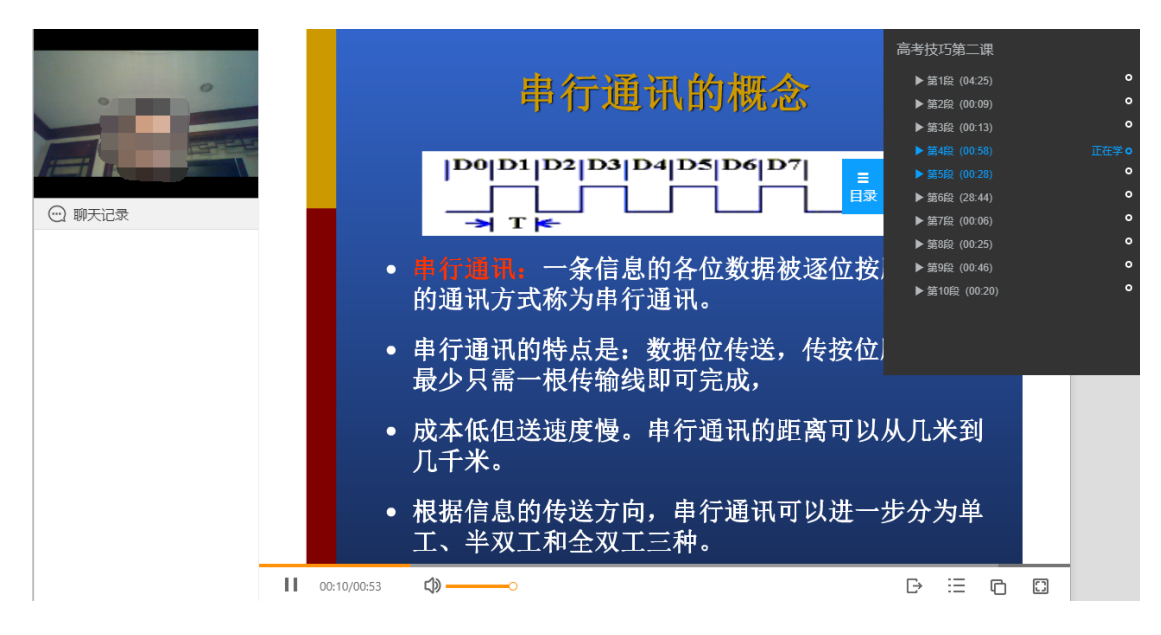